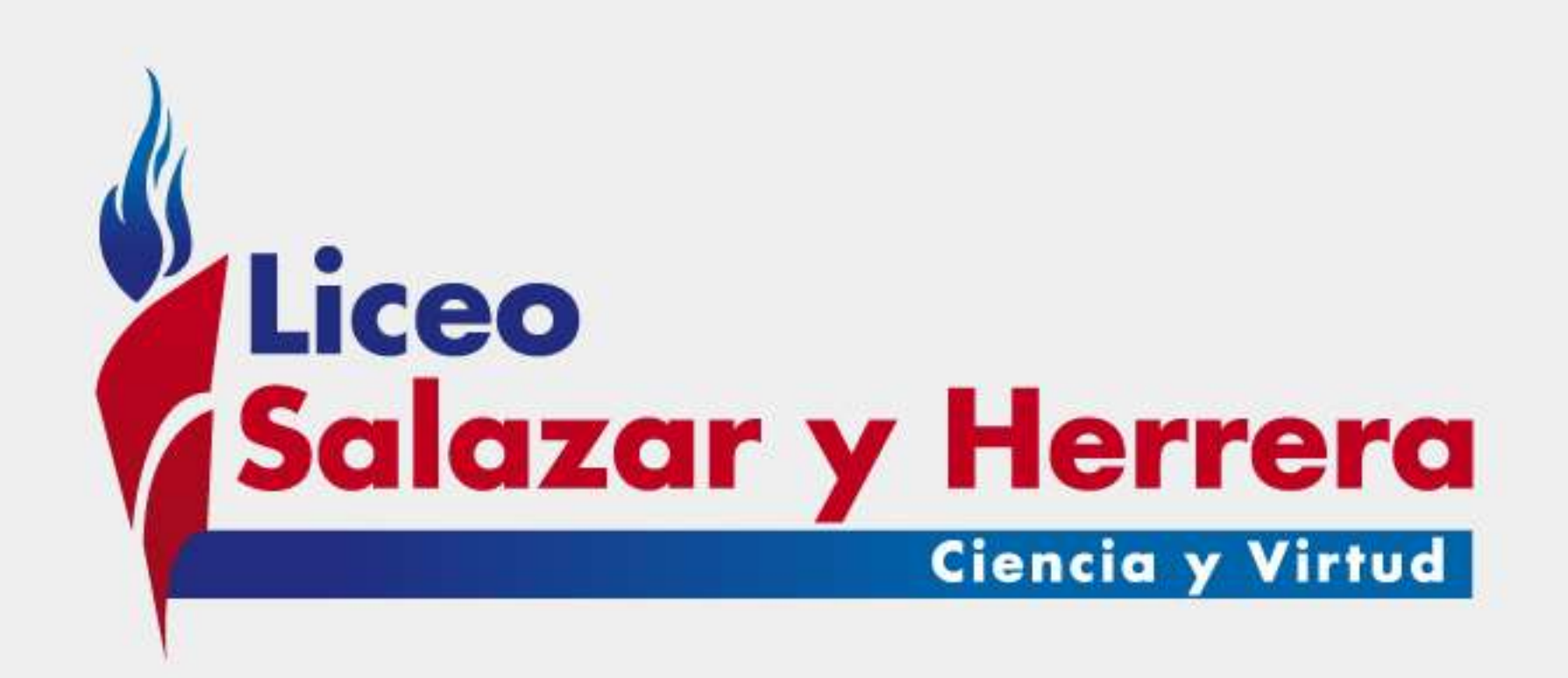

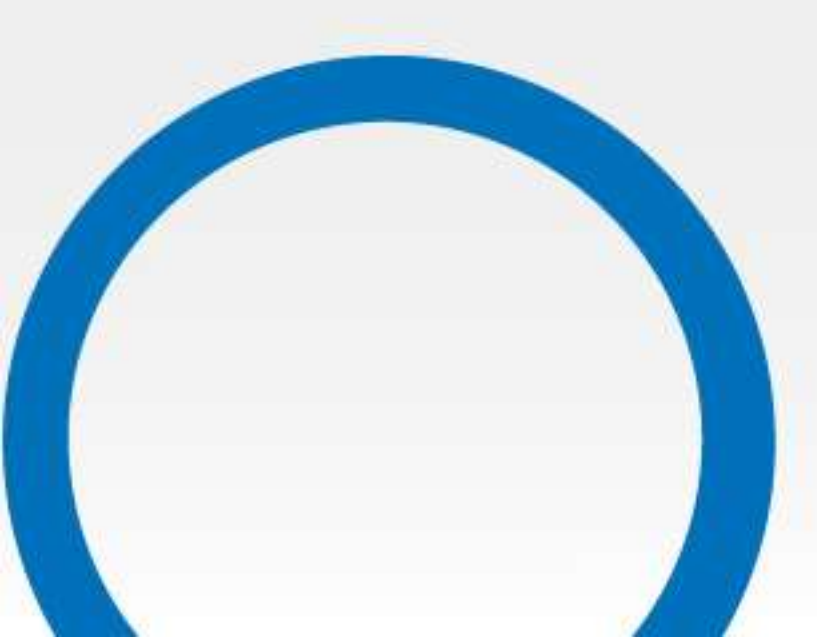

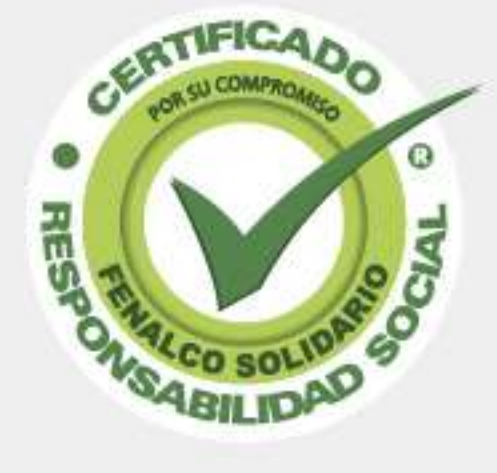

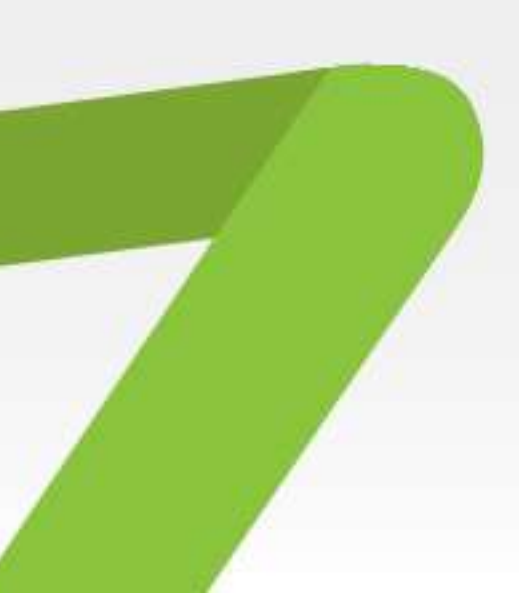

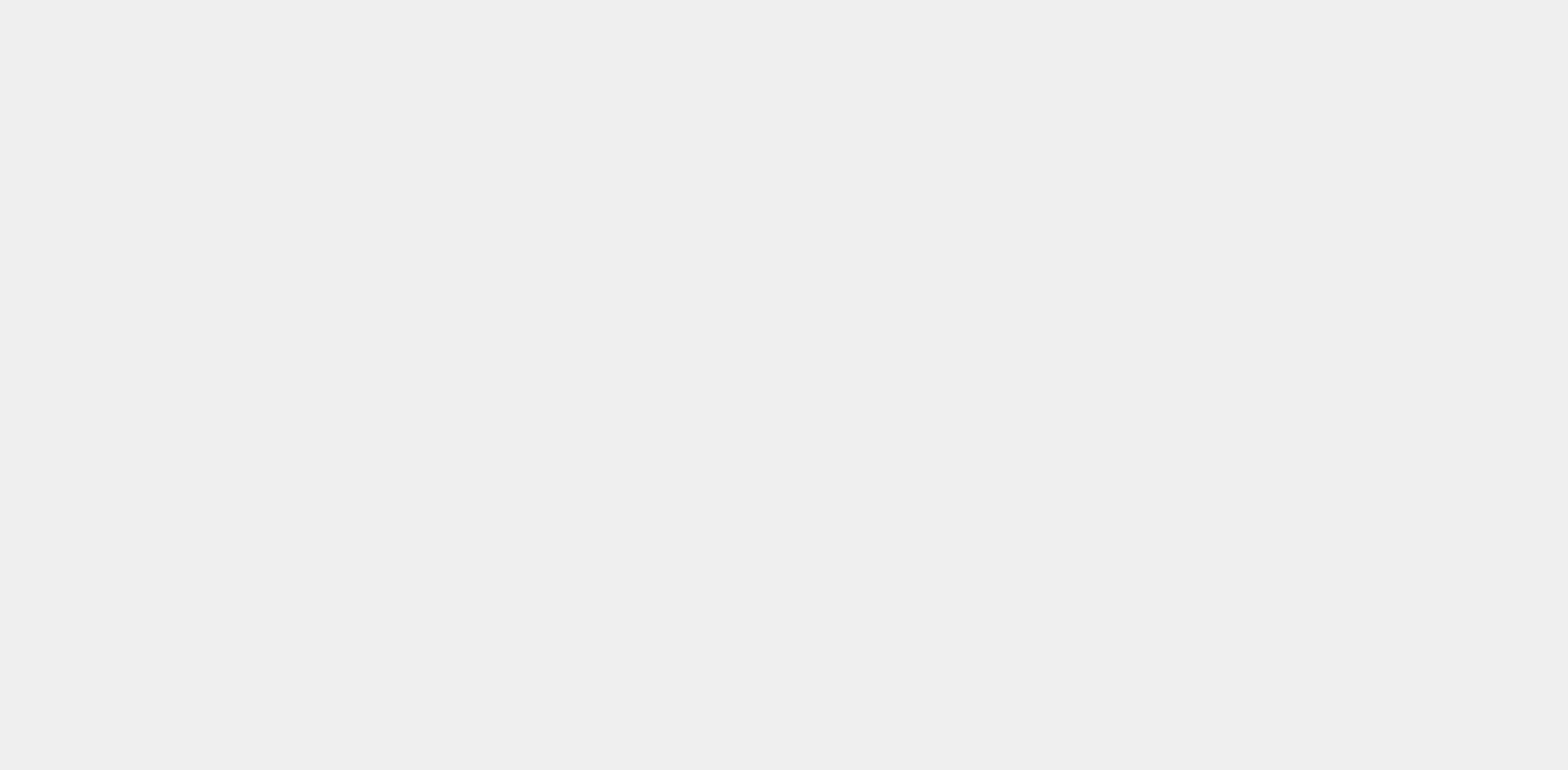

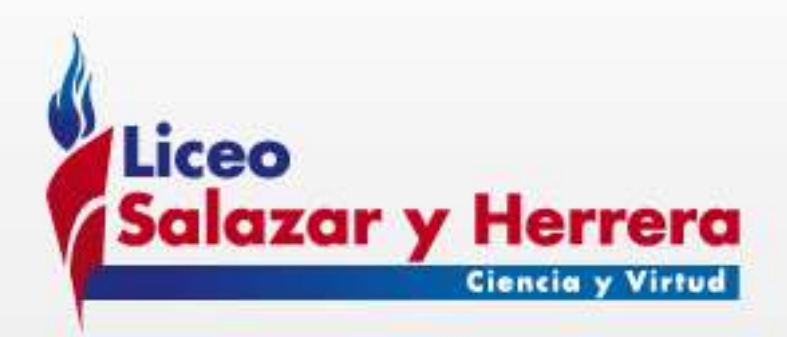

# **COMO REGISTRAR LOS** ESTUDIANTES DEL LICEO EN LA PLATAFORMA EDUCAEVOLUCIONA

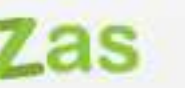

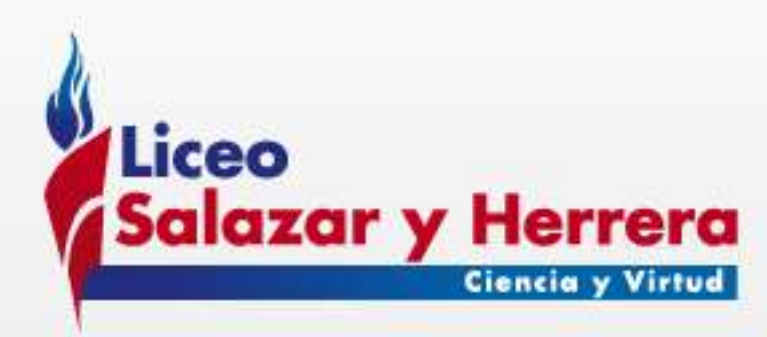

# Amer Aprendizaje Deperte Valores Destrezas 1. Ingrese al sitio www.educaevoluciona.com y luego a estudiantes:

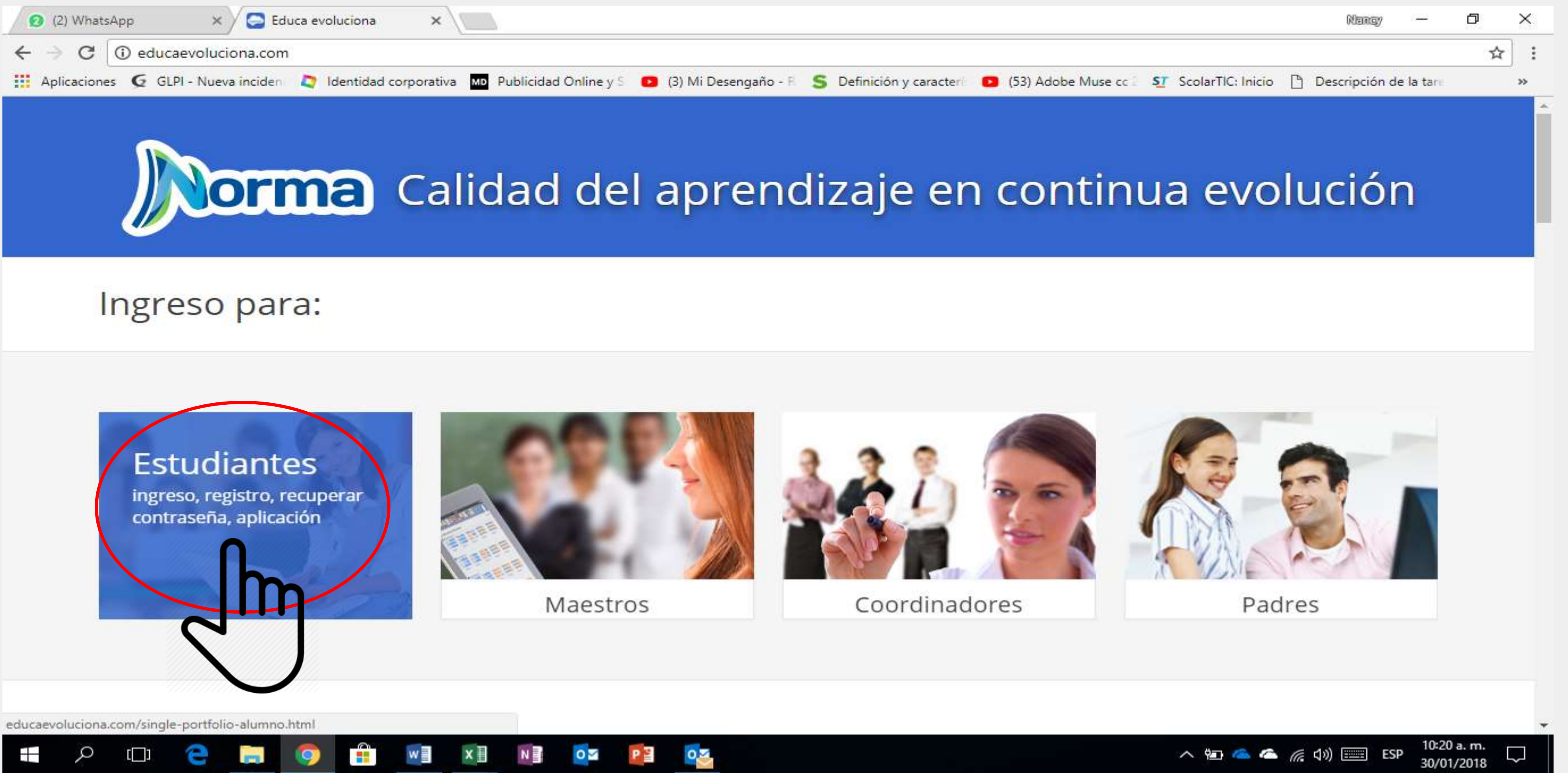

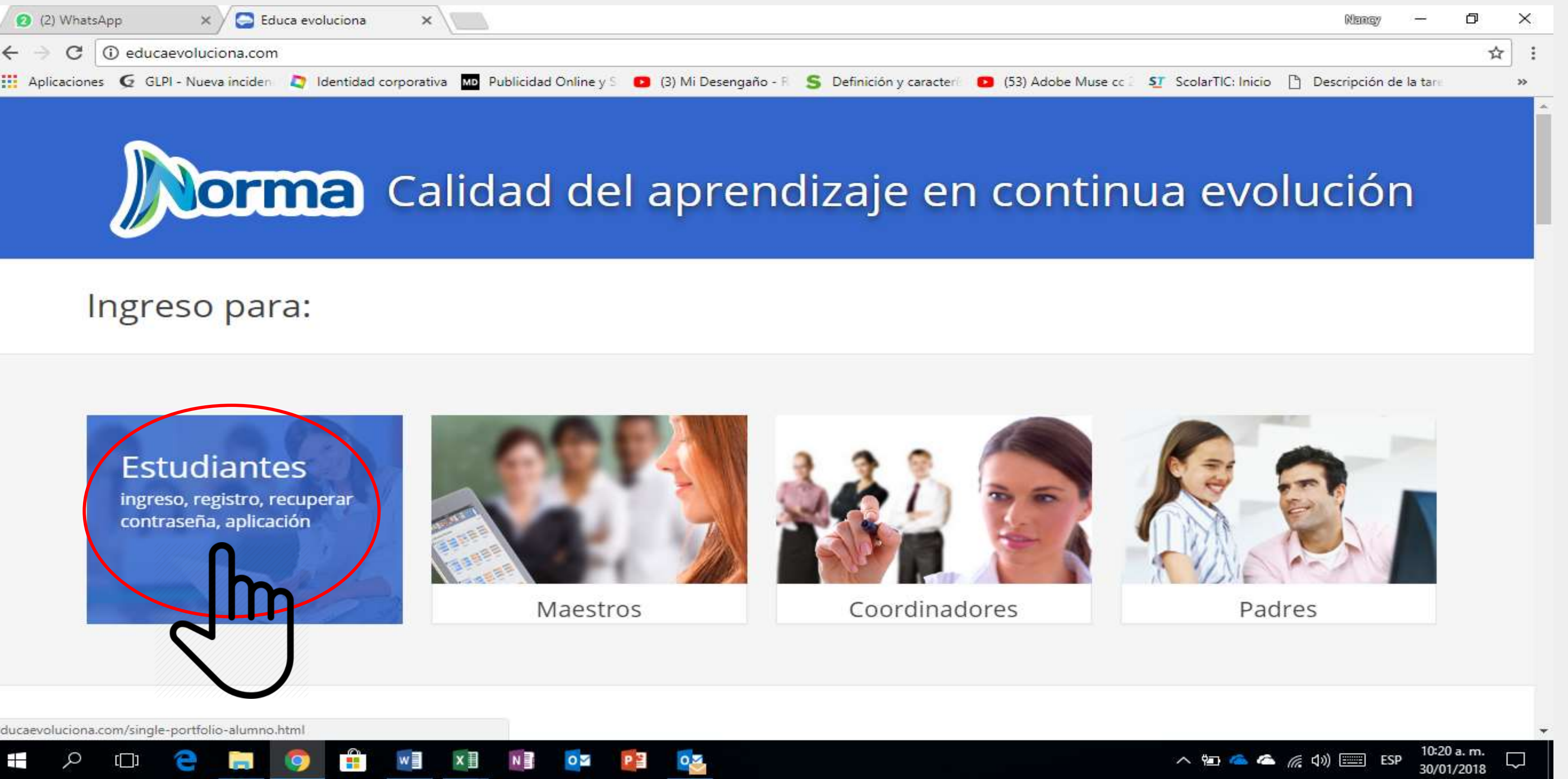

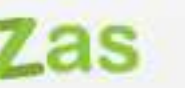

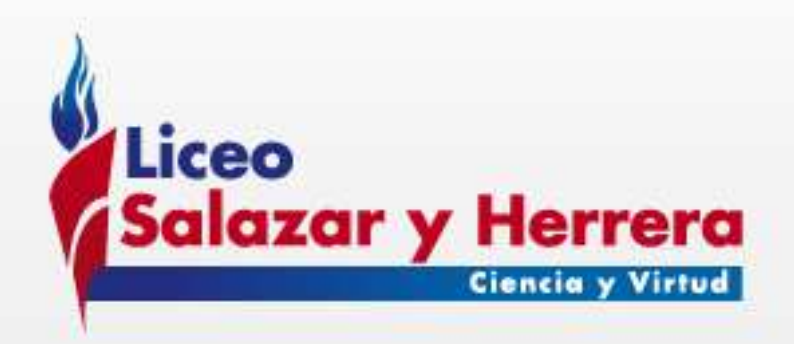

# Luego, ingrese a registro y de clic en Registrate aquí) :

| 10 | (2)           | What  | sApp | ×              | 😂 Educa e  | voluciona     | ×           |                       |   |                 |
|----|---------------|-------|------|----------------|------------|---------------|-------------|-----------------------|---|-----------------|
| ~  | $\rightarrow$ | C     | 1 No | o es seguro    | educaevo   | luciona.com   |             |                       |   |                 |
|    | Aplic         | acion | es G | GLPI - Nueva i | nciden 🛛 🙇 | Identidad cor | porativa MD | Publicidad Online y S | 0 | (3) Mi Desengañ |

|                            | Ing    | greso         |     |         |    |     |              |
|----------------------------|--------|---------------|-----|---------|----|-----|--------------|
|                            |        | usuario o e-m | ail |         |    |     |              |
|                            |        |               |     |         |    | ł   | Olvidaste tu |
|                            | Sigu   | uiente        |     |         |    |     |              |
|                            | Aplica | ciones        |     |         |    |     | DISPONIBLE   |
|                            |        |               |     |         |    |     |              |
|                            |        |               |     |         |    |     |              |
| c.ingeniat.com/ingreso/reg |        |               | wa  | X II NI | 07 | P S | 0.2          |
|                            |        |               |     |         |    |     |              |

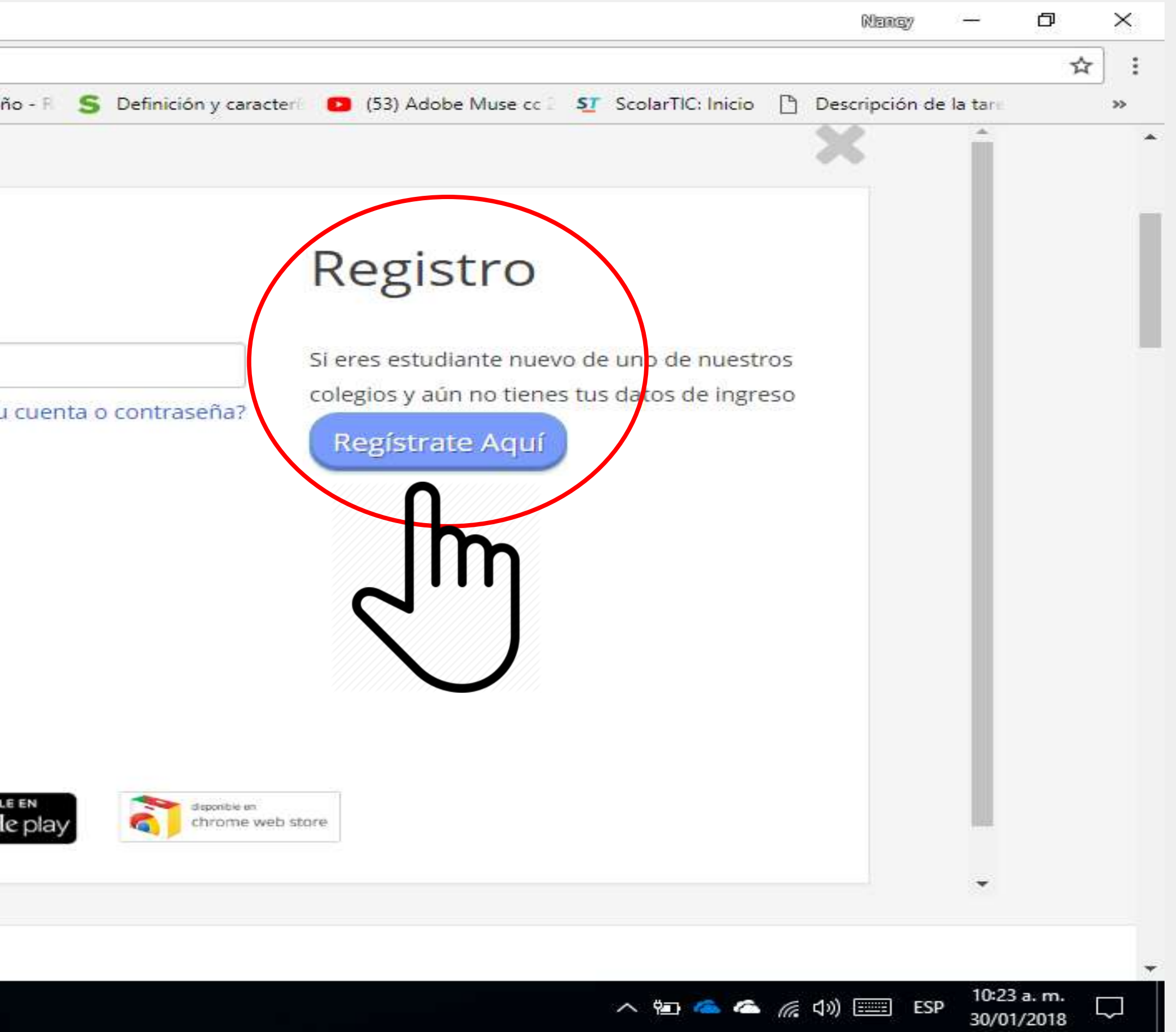

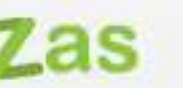

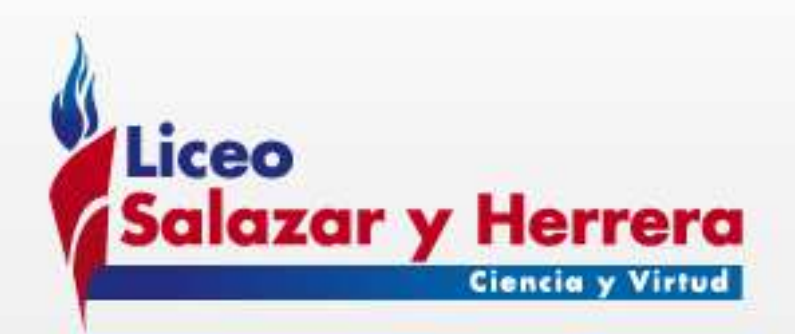

### Aparece la siguiente ventana. Llene los datos solicitados y luego de clic en siguiente:

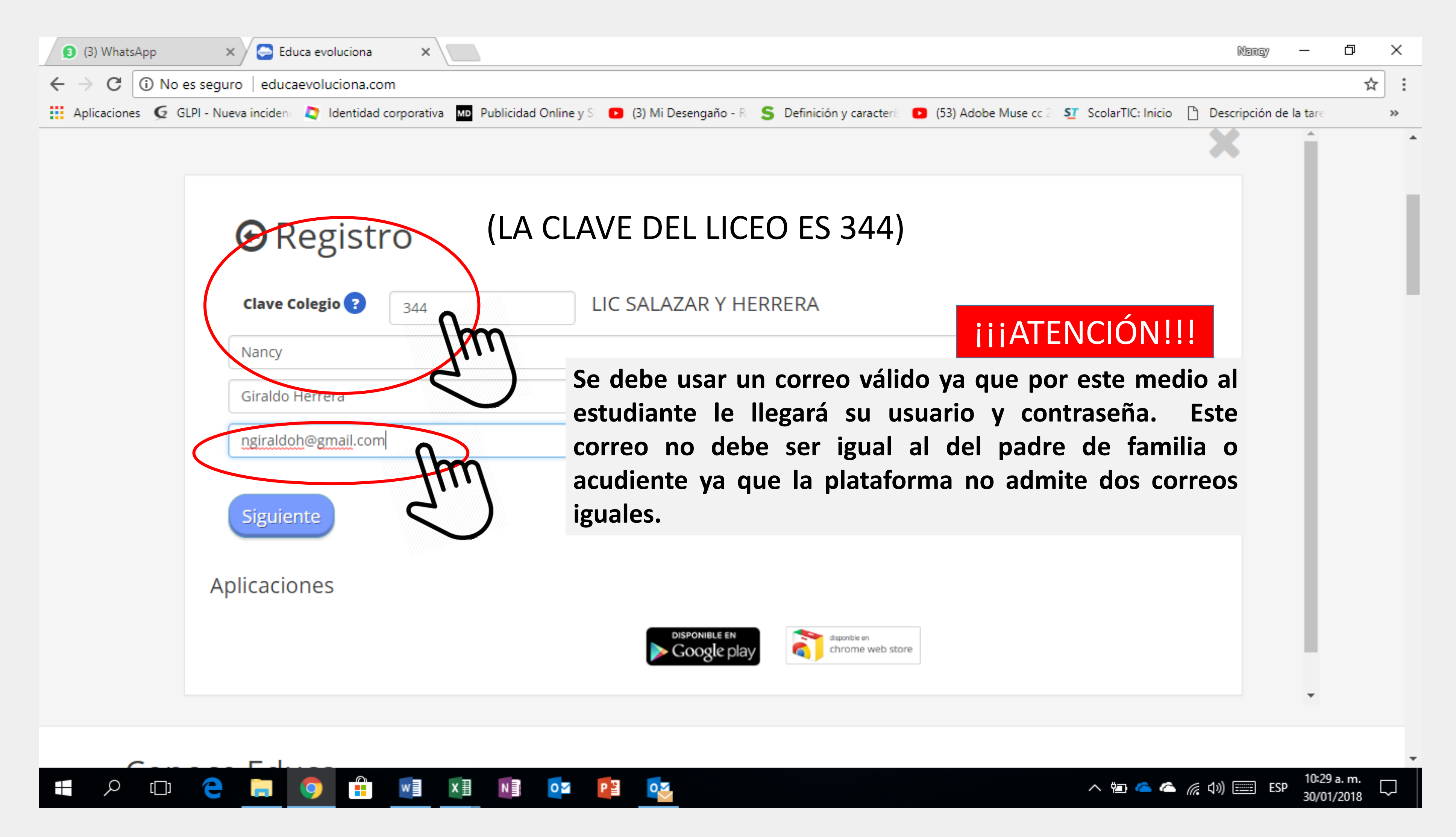

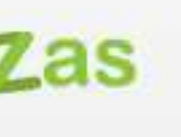

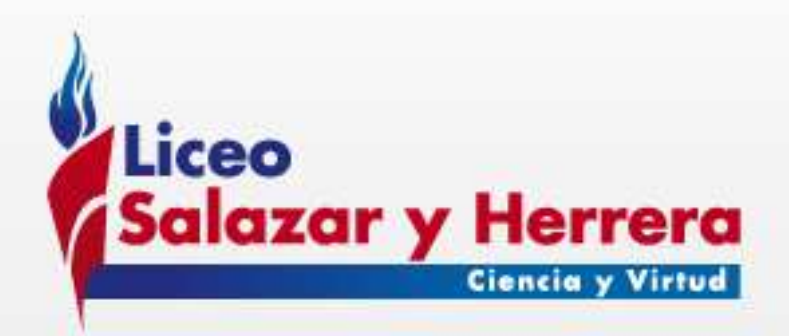

### Aparece la siguiente ventana: Ingrese a su correo electrónico para que pueda conocer el usuario y contraseña asignado

Se ha enviado la contraseña a tu cuenta ngiraldoh@hotmail.com

Verifica tu correo electrónico para que puedas ingresar.

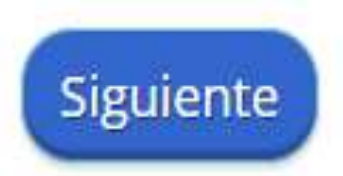

Aplicaciones

🗄 🔎 🗔 🤮 📑 🧐 🖬 🚺 🔯 🔯

Amer Aprendizaje Deperte Valores Destrezas

9:30 a.m.

2/02/2018

🔨 🐿 🦀 🍊 🌈 🕼 🎫 ESP

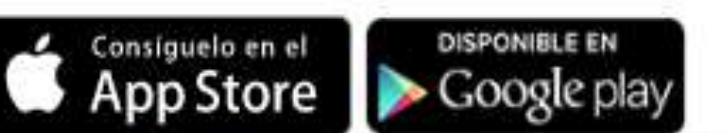

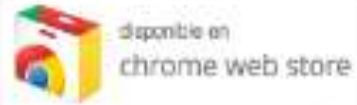

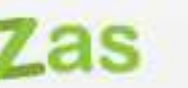

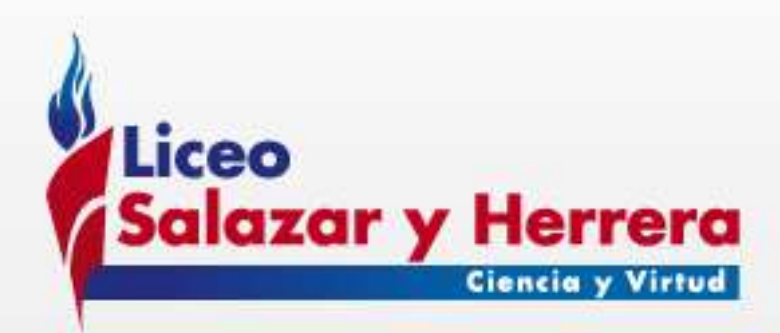

# En su bandeja de entrada aparecerá un correo con la siguiente información:

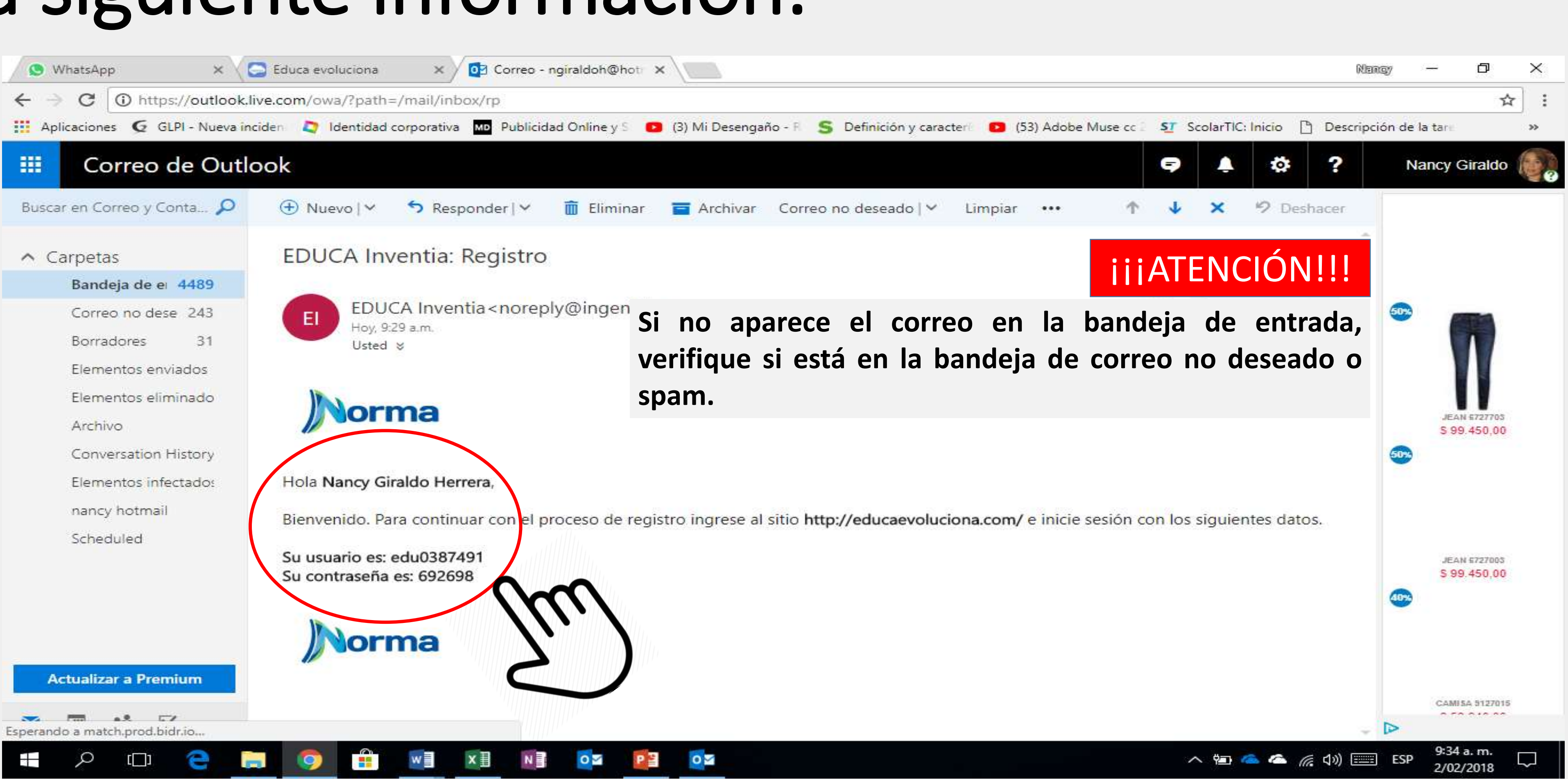

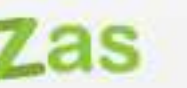

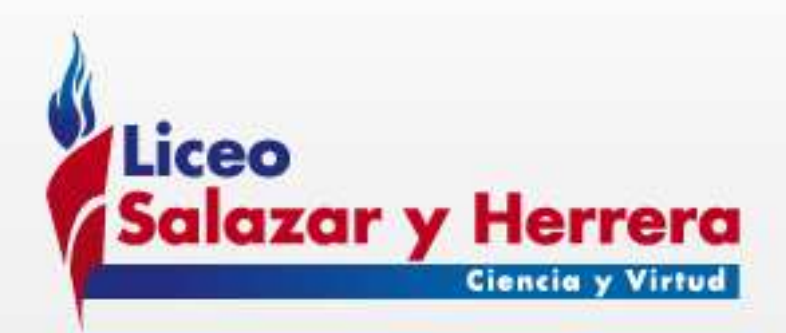

### Vuelva a la ventana que tiene abierta donde está haciendo el registro y de clic en siguiente:

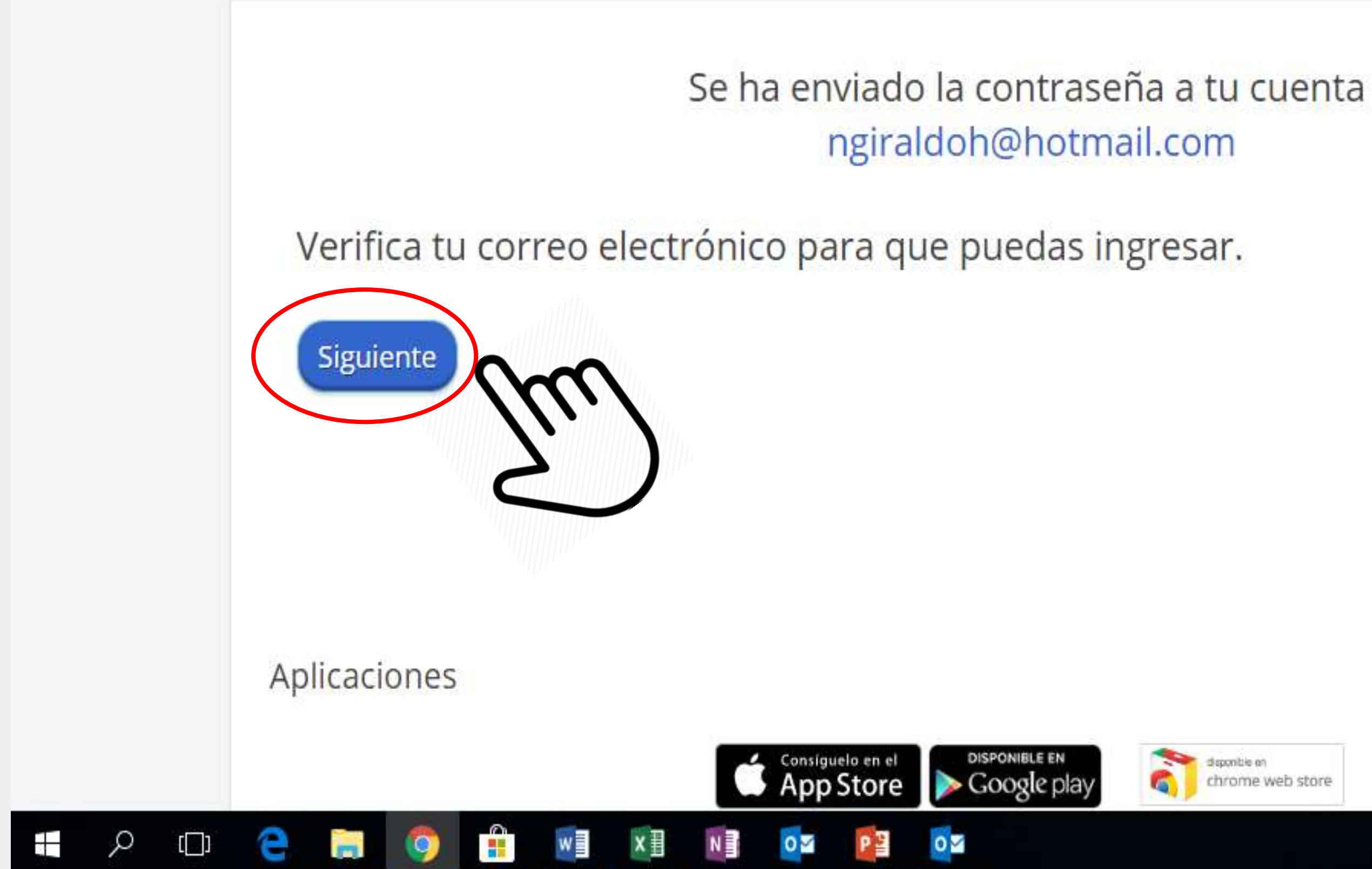

#### Amer Aprendizaje Deperte Valores Destrezas

9:30 a.m.

2/02/2018

🔨 🖅 🝊 🌈 🕼 🎫 ESP

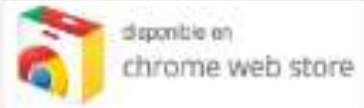

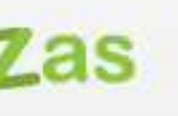

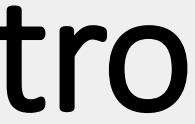

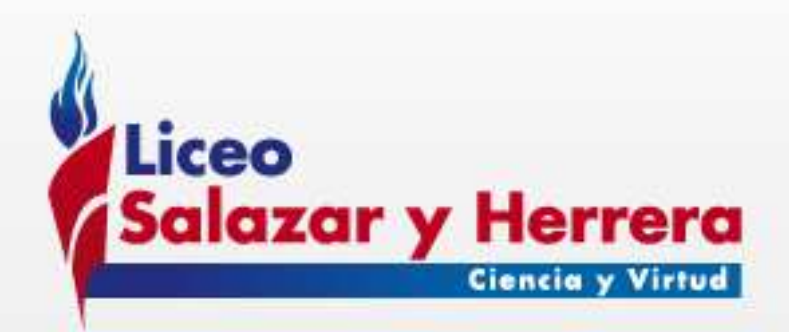

### Escriba el usuario asignado y de clic en siguiente:

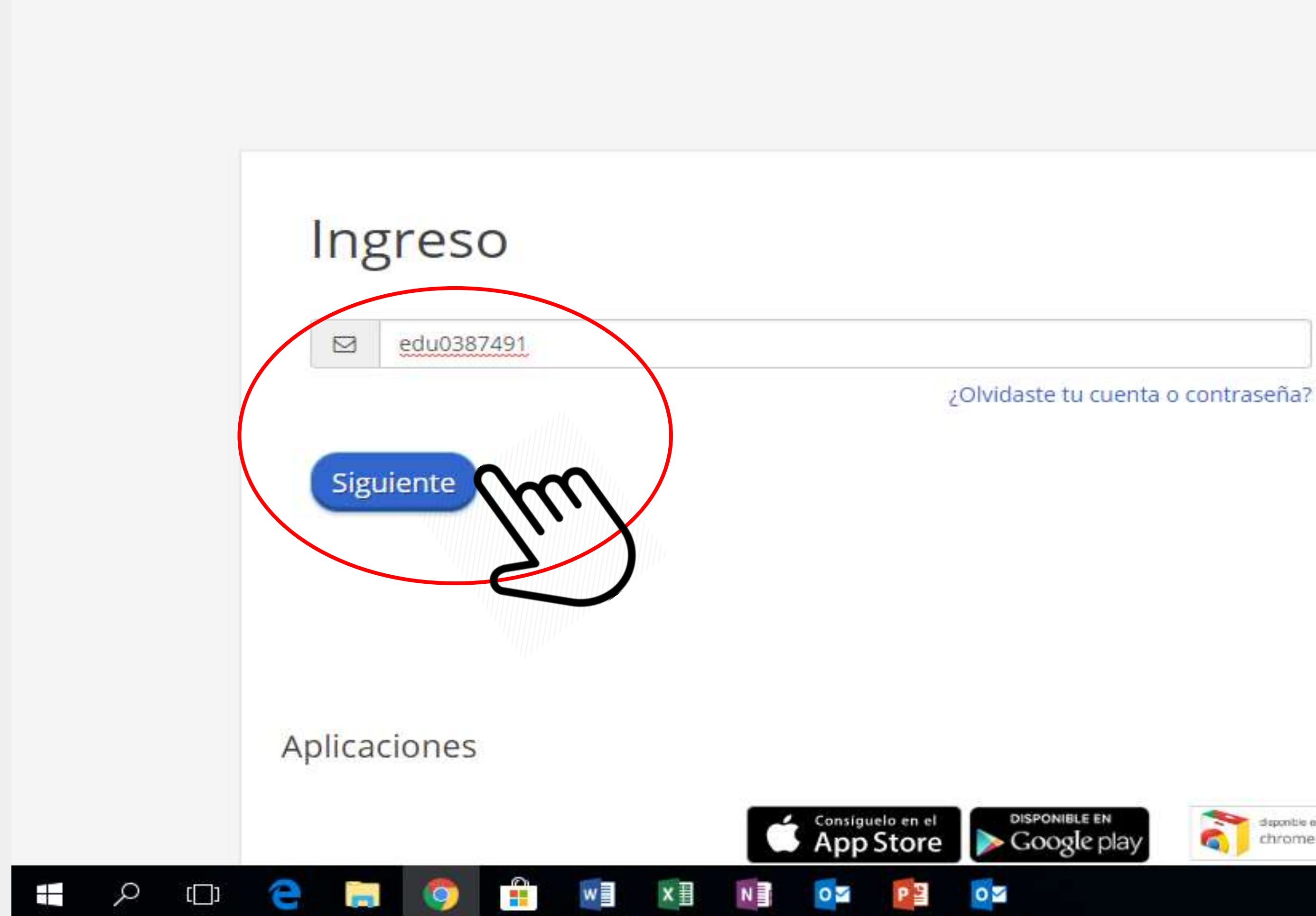

#### Amer Aprendizaje Deperte Valores Destrezas

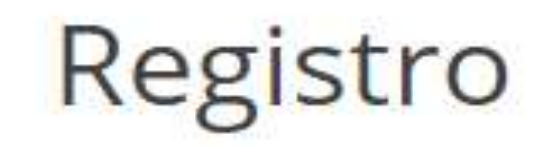

Si eres estudiante nuevo de uno de nuestros colegios y aún no tienes tus datos de ingreso

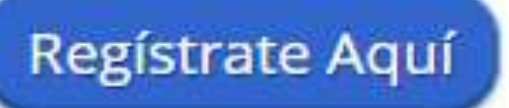

х

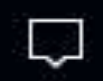

2/02/2018

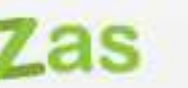

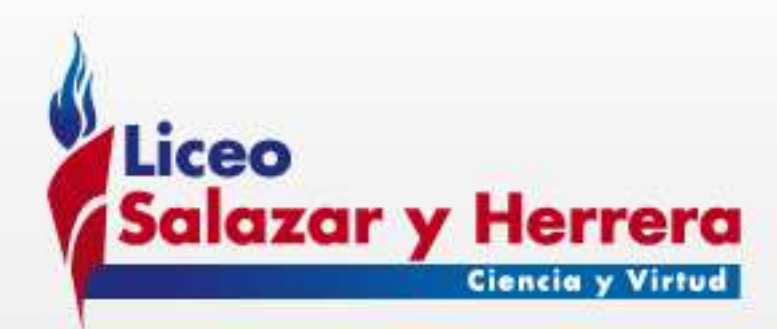

# Escriba la contraseña asignada y clic en siguiente:

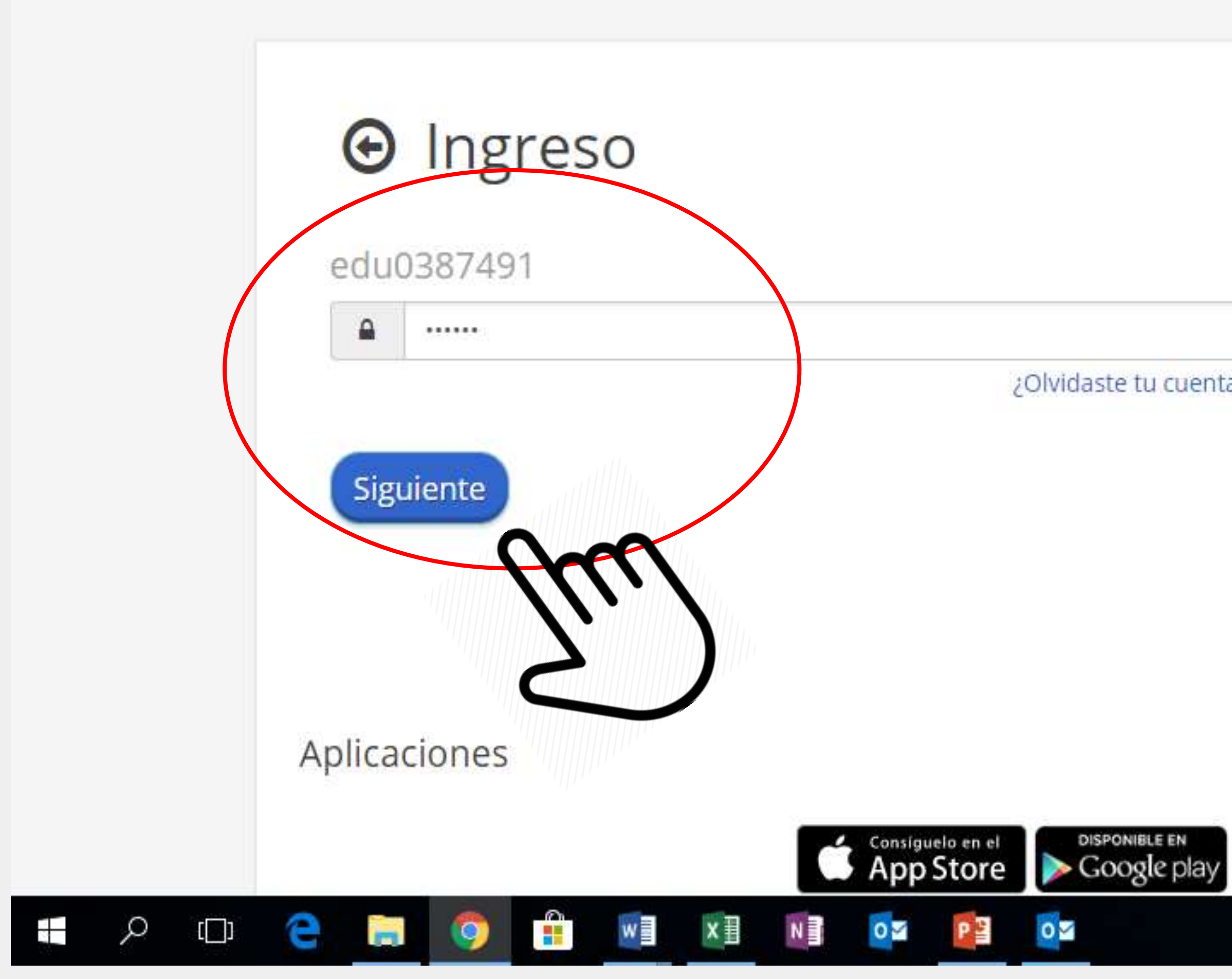

#### Amer Aprendizaje Deperte Valores Destrezas

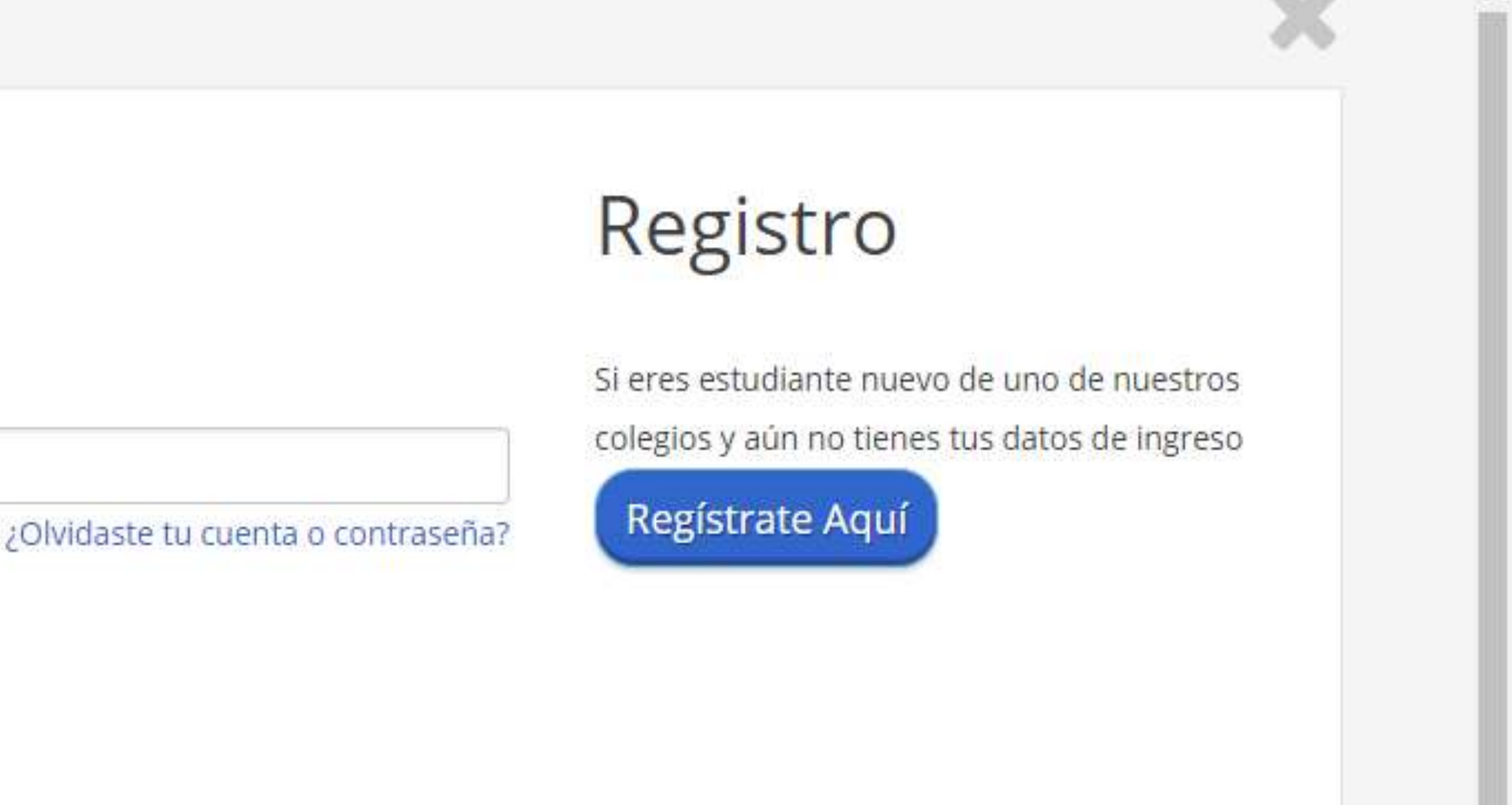

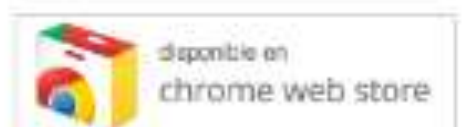

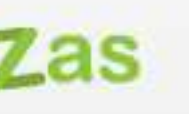

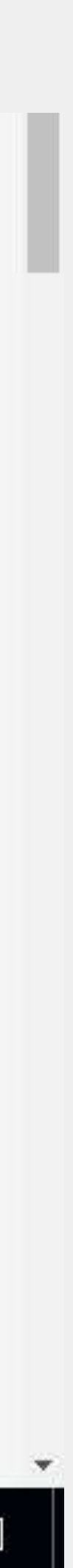

9:41 a.m.

2/02/2018

へ 🔤 🝊 🍊 🌈 🕼) 🚃 ESP

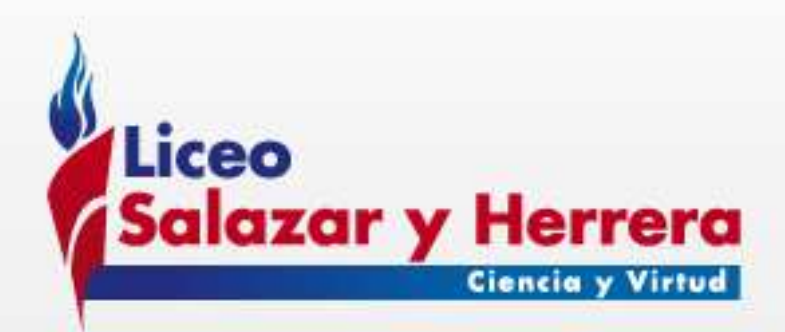

### Llene los datos solicitados:

|          | 🕄 Usuario                     | 🗊 Perfil                                   | 🖌 Editar información             | 🔎 Cambiar Contras                             |
|----------|-------------------------------|--------------------------------------------|----------------------------------|-----------------------------------------------|
|          | Tratamiento de datos personal | es                                         |                                  |                                               |
| 9        |                               |                                            | Autorizo de fo<br>lo establecido | rma libre, conscient<br>en la política de tra |
| -        |                               |                                            | 🗹 Acepto                         | $m^{*}$                                       |
| -        |                               |                                            |                                  | <u> </u>                                      |
| 21       | Gra                           | Lic Salazar Y Heri<br>do a cursar en el 20 | rera<br>18 <del>x</del>          |                                               |
| 0        | General                       |                                            |                                  |                                               |
| ×<br>tij |                               | Nomb                                       | Nancy                            |                                               |
| 0        |                               | Apellid                                    | os*                              |                                               |
|          |                               | e-r                                        | mail                             | a                                             |
|          |                               |                                            | ngiraldoh@ho                     | tmail.com                                     |
| - 4      |                               | Ciud                                       | ad* MEDELLÍN                     | a cuenta de e-maire                           |
|          |                               | Seleccione su pa                           | aís <b></b>                      |                                               |
| (imit)   |                               |                                            |                                  |                                               |
|          |                               |                                            |                                  |                                               |
|          |                               |                                            |                                  |                                               |

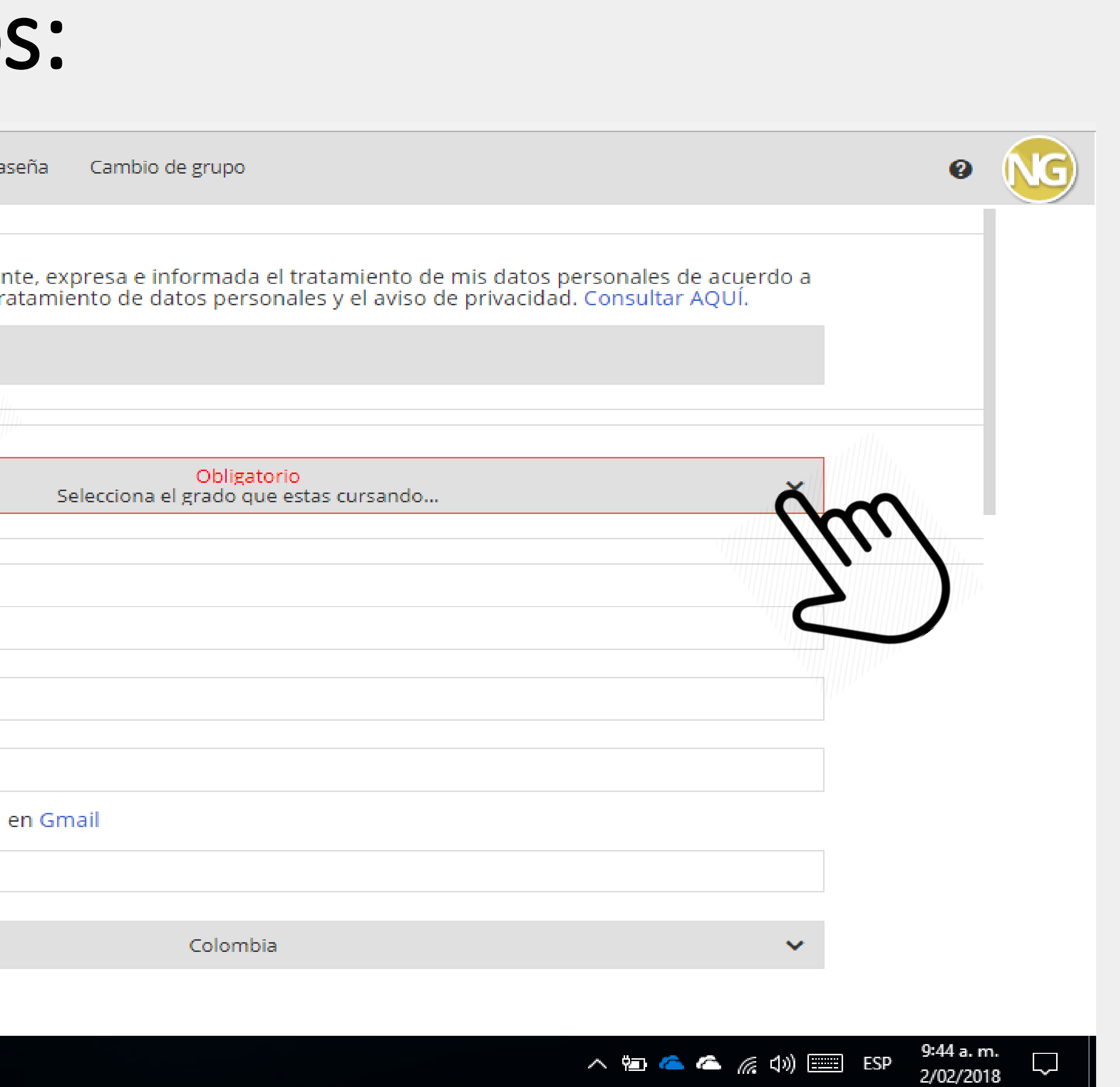

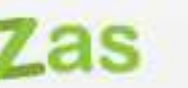

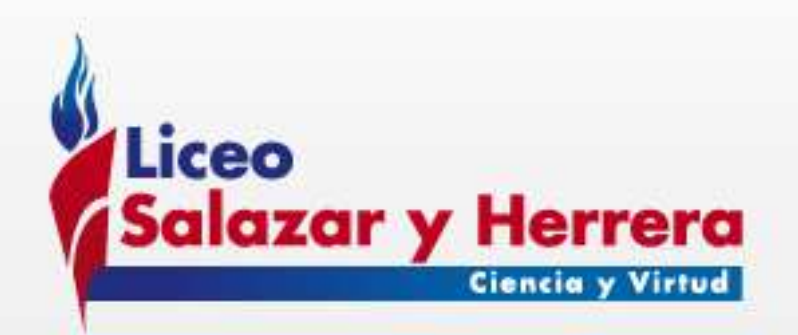

### Llene los datos solicitados y luego de clic en guardar cambios

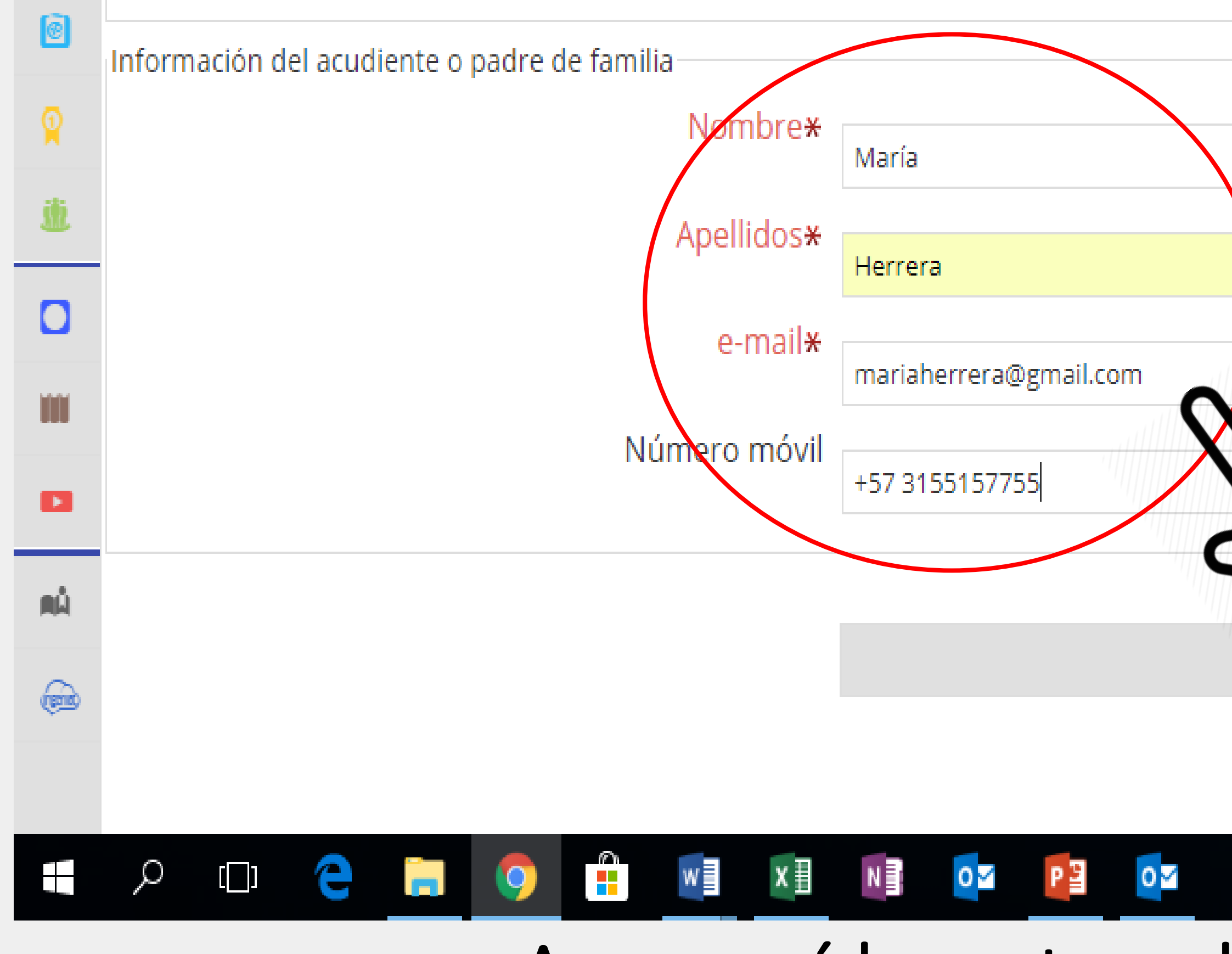

#### iiiATENCIÓN!!!

Este correo electrónico debe estar activo y ser diferente al usado para registrar el estudiante. Allí llegará la notificación al acudiente cuando el estudiante haya sido activado en la plataforma y la información que tendrá disponible sobre el seguimiento académico de su hijo.

Guardar cambios

\* Campos mínimos requeridos

へ 🔄 🝊 🍊 🌈 🕼 🚃 ESP

9:55 a. m.

2/02/2018

Aparecerá la ventana de bienvenida a la plataforma, a continuación podrá explorar el sitio.

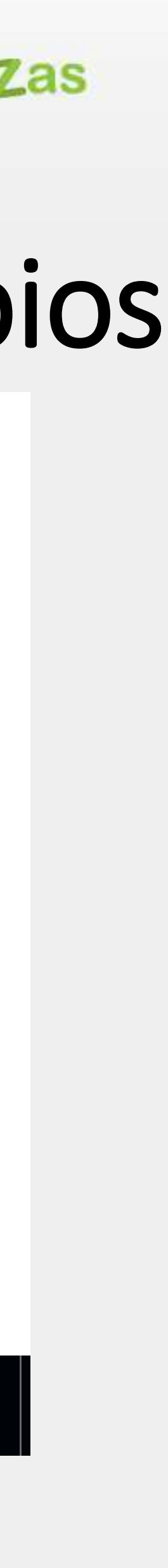

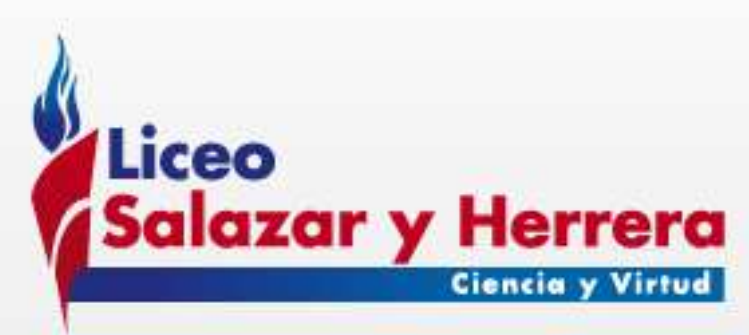

### ACTIVACIÓN DEL ESTUDIANTE EN EDUCAEVOLUCIONA

Utiliza esta tarjeta incluida en el kit escolar de libros para realizar la activación en la plataforma

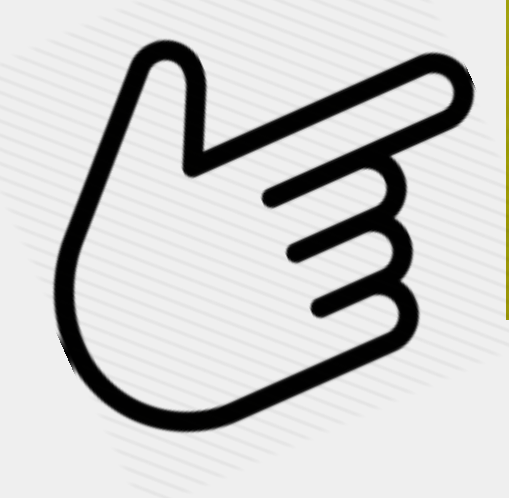

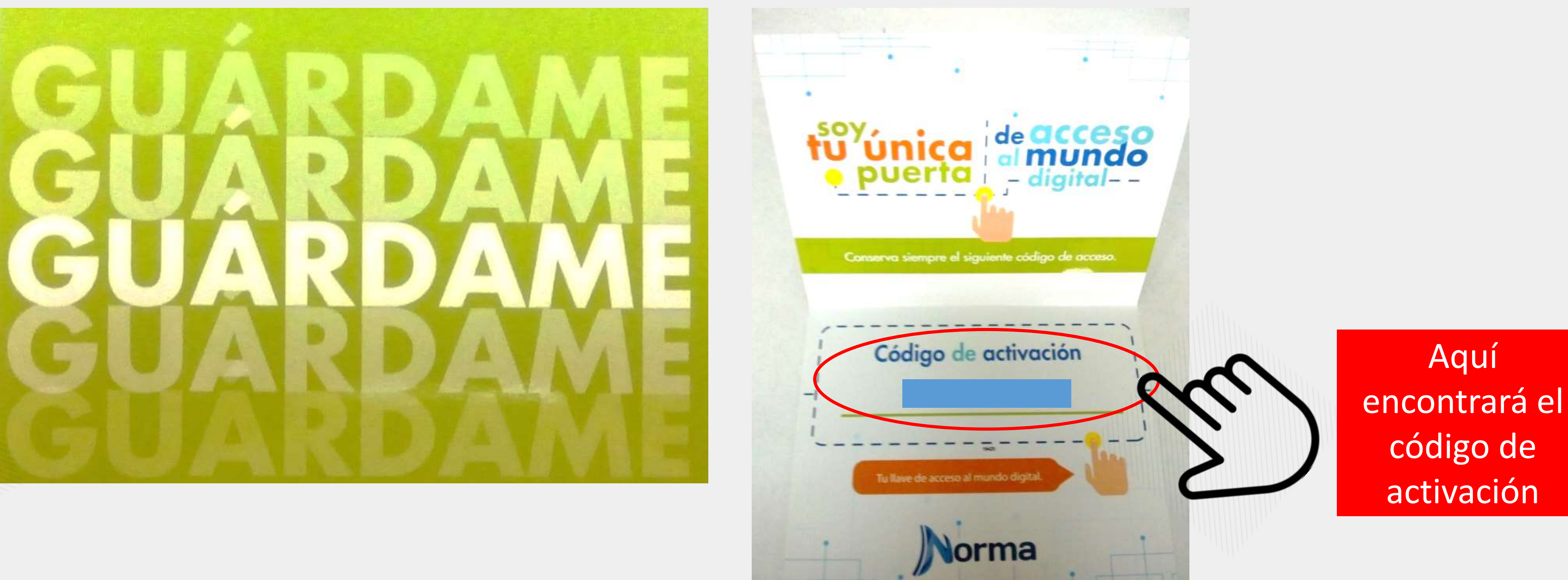

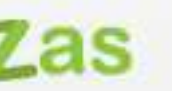

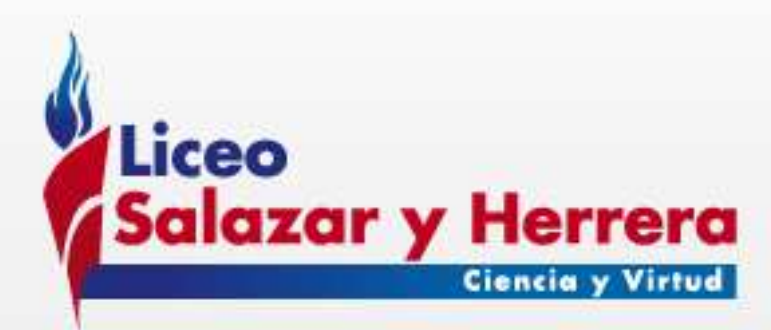

### Para activar el código en la plataforma haga clic en la esquina superior derecha de la pantalla donde aparecen las iniciales del usuario y a continuación haga clic en Activar código:

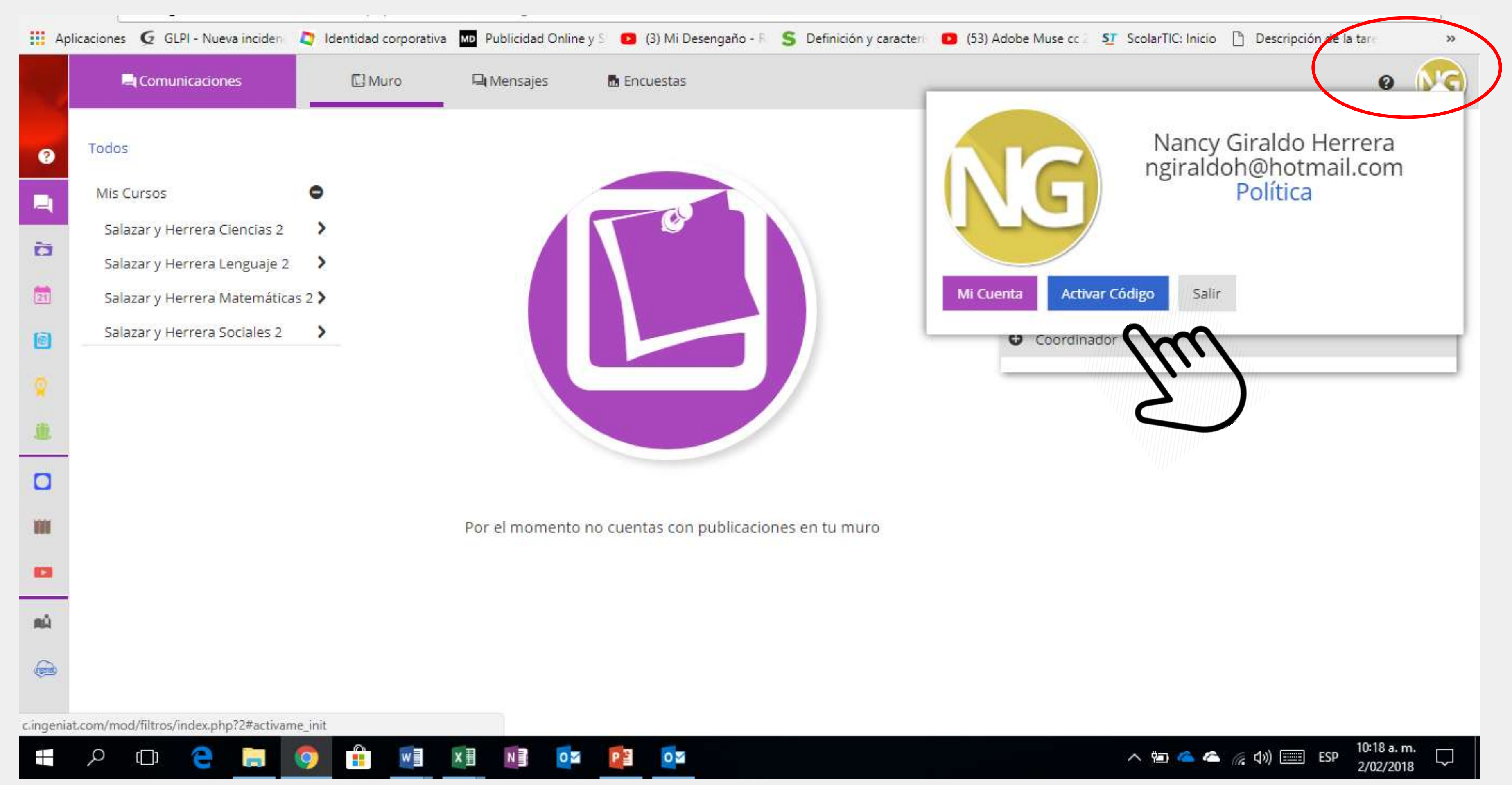

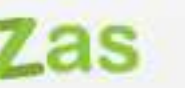

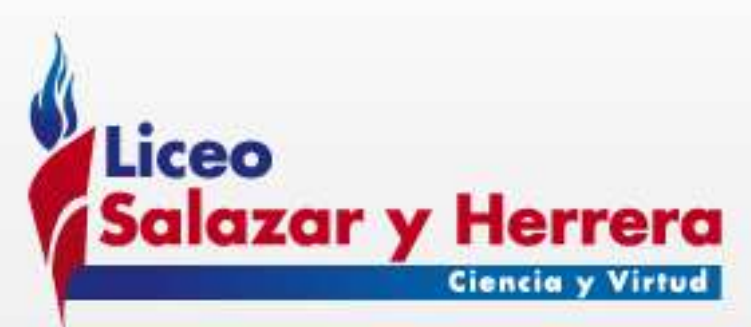

### Introduzca el número de activación que aparece en la tarjeta

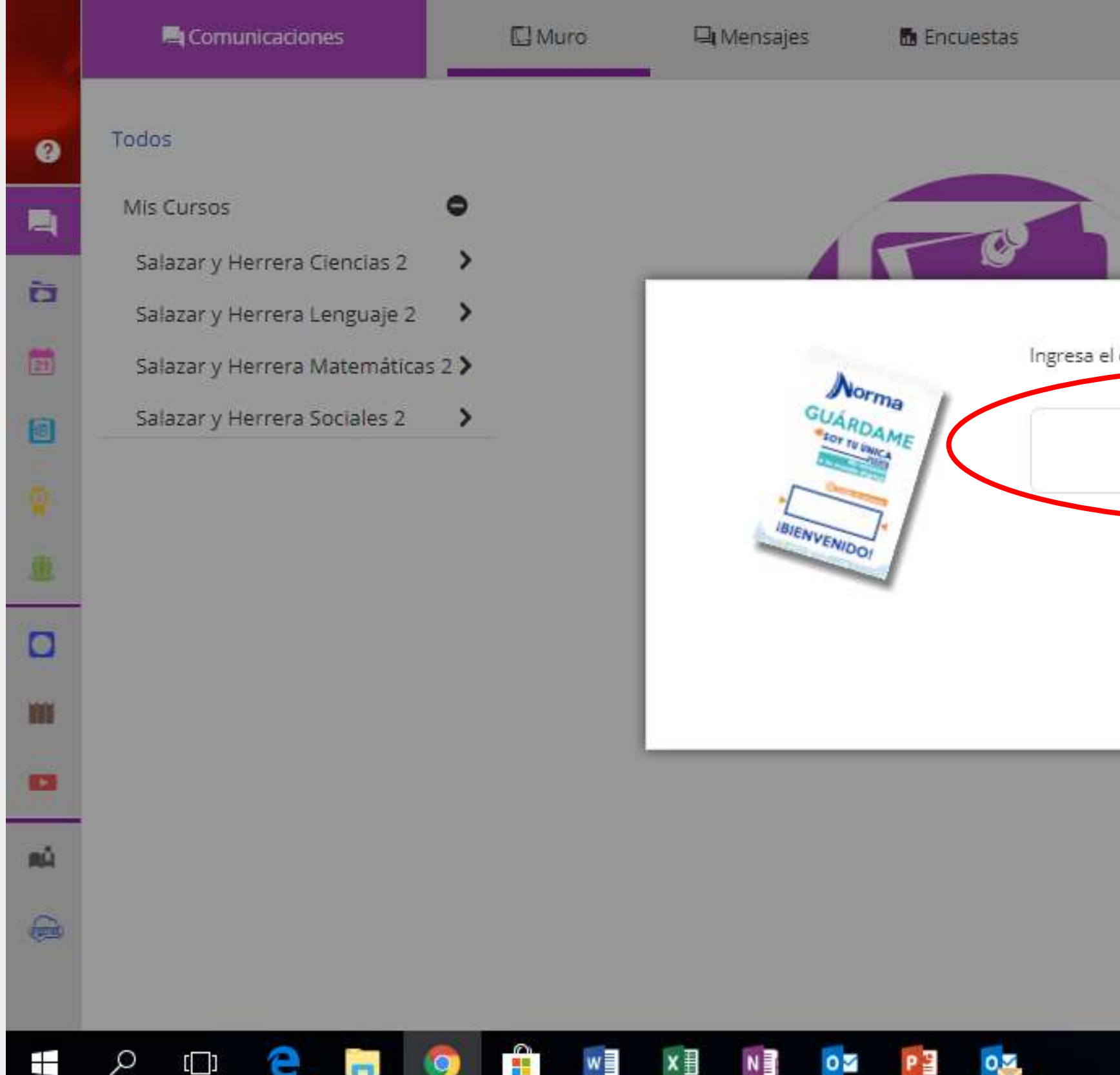

### Una vez activado en la plataforma, le llegará un correo electrónico al acudiente o padre de familia, dándole la bienvenida al portal Educa Inventia

#### Amer Aprendizaje Deperte Valores Destrezas

|                                                |                                                         | 0                       | NG     |
|------------------------------------------------|---------------------------------------------------------|-------------------------|--------|
|                                                | Q Buscar                                                |                         | 8      |
|                                                | Charlas                                                 |                         |        |
|                                                | No hay contactos para iniciar conversación<br>Contactos |                         |        |
|                                                | C E diante                                              |                         |        |
| Nancy Giraldo Herrera                          | re                                                      |                         |        |
| l <b>código de activación</b> que acompaña a t | us libros<br>Estro                                      |                         |        |
| ~~~~~~~~~~                                     | inlinador                                               |                         |        |
| *****                                          | 9                                                       |                         |        |
| H                                              |                                                         |                         |        |
| Activar la cuenta                              |                                                         |                         |        |
|                                                |                                                         |                         |        |
|                                                |                                                         |                         |        |
|                                                |                                                         |                         |        |
|                                                |                                                         |                         |        |
|                                                |                                                         |                         |        |
|                                                |                                                         |                         |        |
|                                                |                                                         |                         |        |
|                                                |                                                         |                         |        |
|                                                | へ 🔩 📼 🦾 🌈 🕼 ESP                                         | 11:30 a.m.<br>2/02/2018 | $\Box$ |

Si tiene alguna dificultad el proceso de con registro o activación, puede comunicarse con Nancy Giraldo Herrera, en el departamento de tecnología del liceo Conmutador: 460 0707 ext. 1117

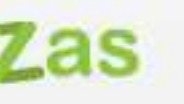

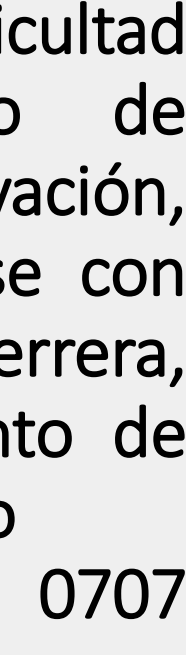